1. 経審博士 15(+Form)のデータバックアップ方法(保存方法)

■ 内容

経審博士 15 シリーズのデータバックアップする方法(保存する方法)を解説します。 ※ USBメモリーに記録するとして解説します。

【1】 メニューより [ヘルプ] - [経審博士 15 データバックアップ] を指定します。

| 2 経審博              | \$±15+ | Form |             |          |           |                                                                                                    |
|--------------------|--------|------|-------------|----------|-----------|----------------------------------------------------------------------------------------------------|
| <mark>דרקע.</mark> | 入力     | 出力   | לוּלּ−לב\$ל | 激変·決算期変更 | インフォメーション | <ul> <li>ヘルブ</li> <li>サポート情報</li> <li>パージョン情報</li> <li>マスターデータ取り込み</li> <li>経審博士15データバックアップ</li> <li>経審博士10~15データ取り込み</li> <li>ライセンスファイル取り込み</li> <li>経審博士メンバーズ</li> </ul> |

- 【2】 メニューより [ヘルプ] [経審博士 15 データバックアップ] を指定します。
- 【3】 記録するフォルダを指定します

| デスクトップ           | ^   | 名前 | ^                  | 更新日時 |  |
|------------------|-----|----|--------------------|------|--|
| 🔮 ドキュメント         |     |    | **** を/止/          |      |  |
| ■ ピクチャ           |     |    | 使業業件に一致する項目はありません。 |      |  |
| 📑 ビデオ            |     |    |                    |      |  |
| 🎝 ミュージック         | 100 |    |                    |      |  |
| 🛓 ローカル ディスク (C:) |     |    |                    |      |  |
| 🔜 USB ドライブ (E:)  |     |    |                    |      |  |
|                  |     |    |                    |      |  |

【4】 上記データバックアップ完了

指定したフォルダに¥shinsa15data のフォルダができます。この中の SinsaFormUserdata.sdf ファイルが経審博士 15 のデータです。

以上